## Blender 3D - des couleurs

• commence par élargir la partie de droite, puis sélectionne le bouton Material

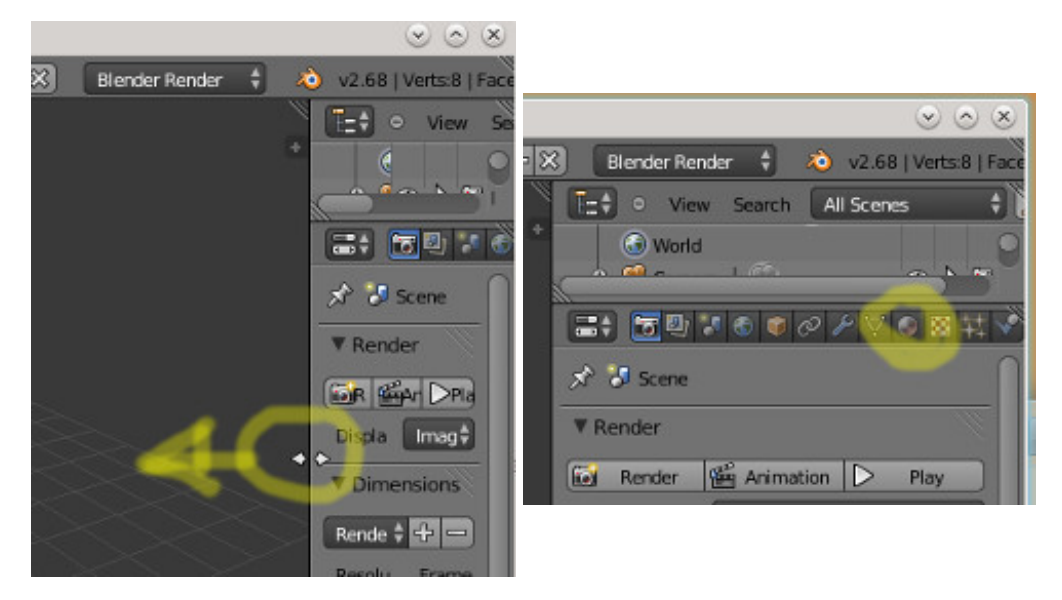

• clique sur la couleur **Diffuse** pour la modifier. Ça modifie la couleur de **tout le cube** 

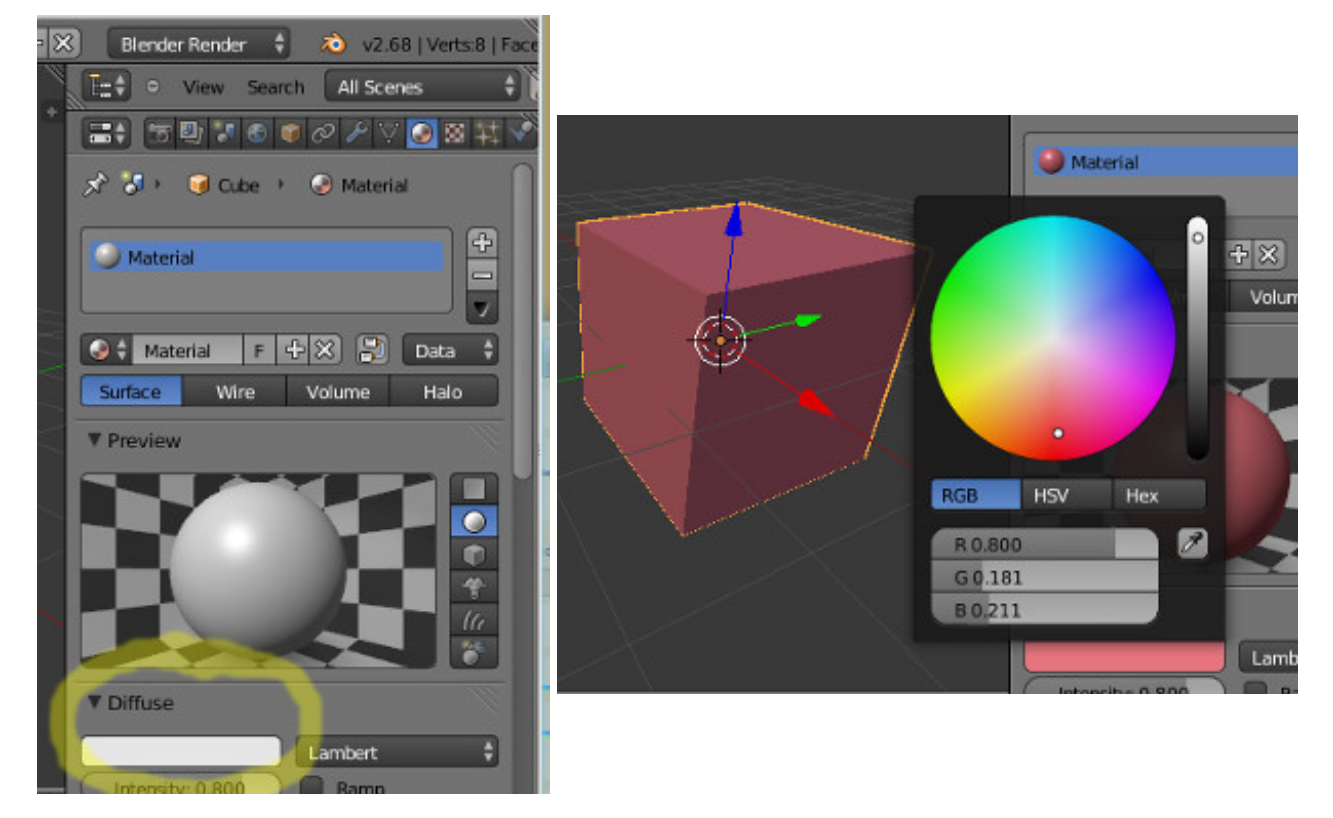

• pour changer la couleur d'une seule **face**, tu dois passer en mode **édition** et la sélectionner

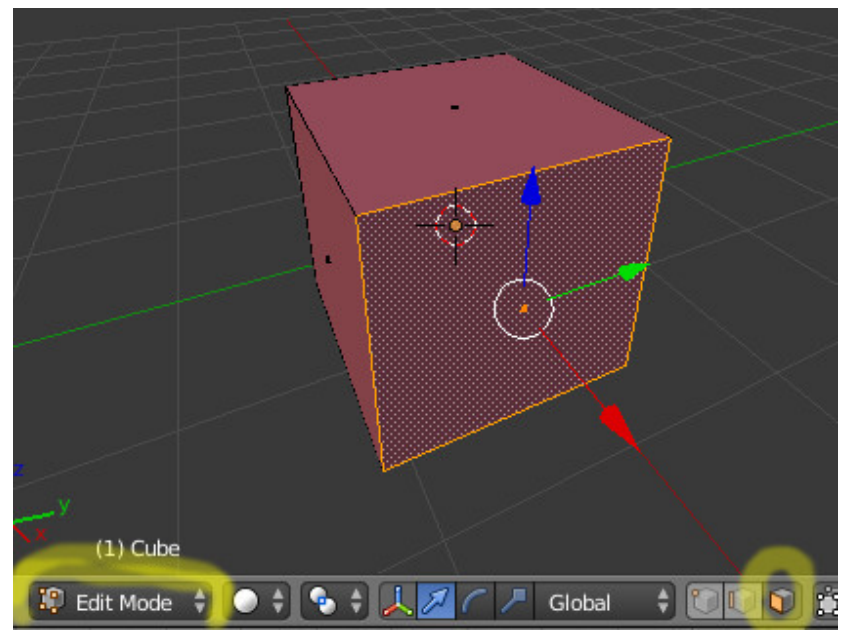

• il faut ajouter un nouveau matériau, choisir sa couleur, puis l'assigner à la face sélectionnée (donc dans l'ordre les boutons +, New, la couleur diffuse puis le bouton Assign)

| (=; ⊡ ⊎ * 6 ● ⊘ ⊁ ∨ ⊘ ≈ ‡ ∛                                                                                                    |                                                                                  |
|----------------------------------------------------------------------------------------------------|----------------------------------------------------------------------------------|
| Material   Material   Material   Assign   Select   Deselect   Material   F   Material                                                                                                    | Material                                                                         |
| Material<br>Material.001<br>Assign Select Deselect<br>aterial.001 F C Deselect<br>Data C<br>Data C<br>Data | Material<br>Material.001<br>Assign Select Deselect<br>C aterial.001 F + X Data + |

• et voilà

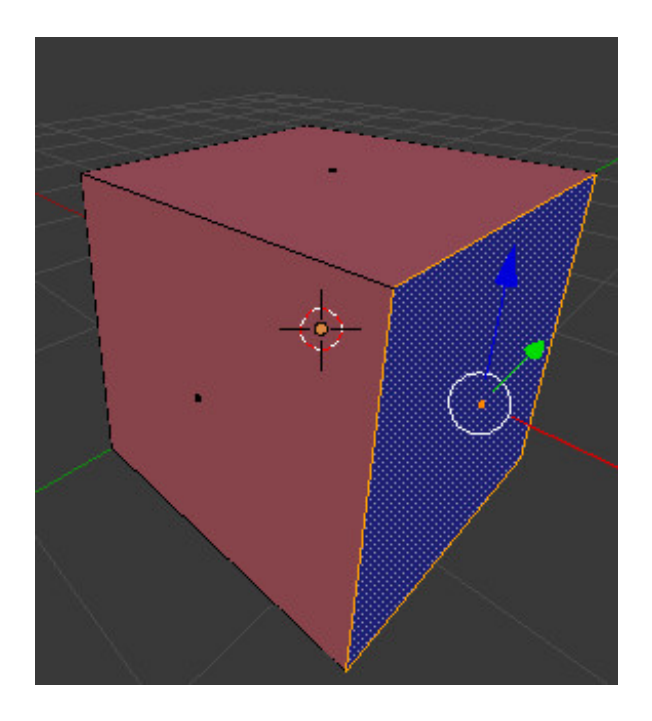